# Free School Meals - Frequently Asked Questions

Issue: I have realised that I am being informed that I am not eligible because I have input the wrong NI number.

Answer: Information on updating your National Insurance Number in the Parent Portal can be found in the 'free school meals portal guide' on the following pages.

Issue: My child is in Year 1, so I was not sure if I had to apply, as the school gave me an application form.

Answer: Tell your Local Authority if you also get any of the qualifying benefits - your child's school can get extra funding if you do. See this <u>this webpage</u> for more information.

#### Question: Do I need to reapply for my other child?

Answer: No, you do not need to reapply for the other child unless your circumstances change.

#### Question: Have you received my application?

Answer: You will receive a confirmation email once you have submitted your application.

Issue: My child attends a school in the city, the school was not there to choose.

Answer: Please contact Leicester City - see this webpage.

Question: Do I need to reapply every year?

Answer: No, you do not need to reapply unless your circumstances change.

Issue: My result is saying that I am not eligible, but my child received free meals at their previous school.

Answer: Please complete the <u>Contact Us form</u> and the Free School Meals Team will contact you.

Issue: My result is 'not eligible', but the child is looked after, and the school have told me they should be eligible.

Answer: You need to be on a qualifying benefit to be eligible. The pupil premium does not automatically mean that you are eligible for free school meals. See <u>this webpage</u> for more information.

### Question: Will the school be notified that I am eligible; do I need to do anything?

Answer: No, you do not need to do anything if your child is a student at a Leicestershire school, the school will have access to your information.

Question: The high school uses a card system, how does this work?

Answer: Please contact the school with your question.

Question: Am I eligible for the free vouchers?

Answer: further information can be found on this webpage.

Issue: I have changed my e mail address.

Answer: Please use our change of details form.

# Free School Meals Portal Guide

## Step 1- Your Details

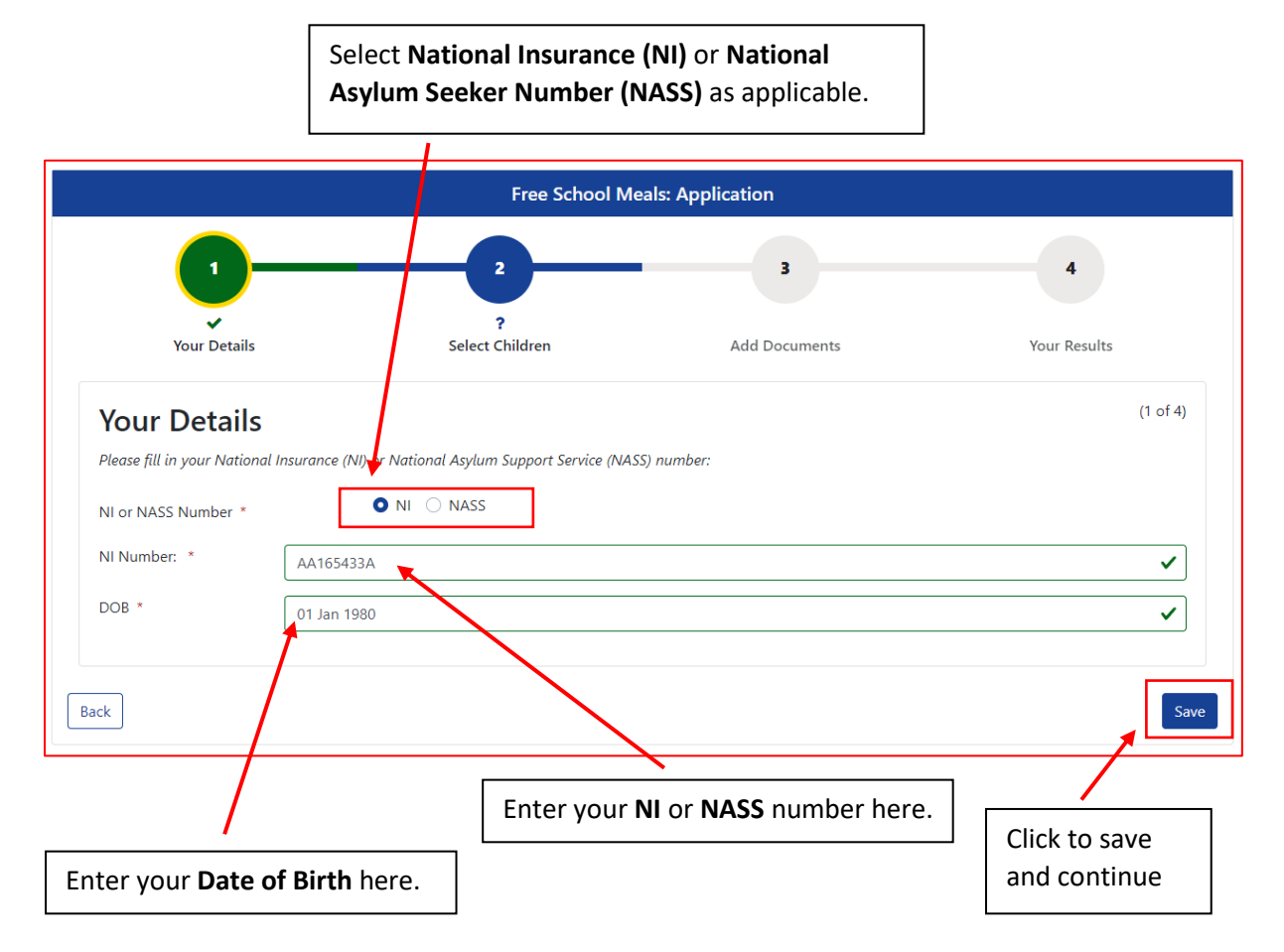

## Step 2- Select Children

|                                                                                                    | Free School M                                                           | eals: Application                           |              |
|----------------------------------------------------------------------------------------------------|-------------------------------------------------------------------------|---------------------------------------------|--------------|
| -                                                                                                   | 2                                                                       | 3                                           | 4            |
| Your Details                                                                                        | <b>?</b><br>Select Children                                             | Add Documents                               | Your Results |
| Select Children                                                                                     |                                                                         |                                             | (2 of 4)     |
| Please be aware that only children b                                                                | etween the age of 3 Year(s) 0 Month(s) an                               | d 18 Year(s) 11 Month(s) will be displayed. | ×            |
|                                                                                                    |                                                                         |                                             |              |
| Select the child(ren) you wish to includ                                                            | e in the free school meals application.                                 | DOR                                         |              |
| Select the child(ren) you wish to includ New Child Name                                             | e in the free school meals application.<br>There are no                 | DOB<br>records to show                      |              |
| Select the child(ren) you wish to includ New Child Name Please select the child you wish to appl    | e in the free school meals application.<br>There are no<br>y for        | DOB<br>records to show                      |              |
| Select the child(ren) you wish to includ New Child Name Please select the child you wish to appl    | e in the free school meals application.<br><i>There are no</i><br>y for | DOB<br>records to show                      |              |
| Select the child(ren) you wish to includ New Child Name Please select the child you wish to appl    | e in the free school meals application.<br><i>There are no</i><br>y for | DOB<br>records to show                      | N            |
| Select the child(ren) you wish to includ New Child Name Please select the child you wish to appl ck | e in the free school meals application.<br><i>There are no</i><br>y for | DOB<br>records to show                      | 1            |

Click here to enter the details of the child that you wish to include in your application.

| To create a new o | child, please complete the following details | s and then save thes | e details using the but | ttons at the end of the form.               |
|-------------------|----------------------------------------------|----------------------|-------------------------|---------------------------------------------|
| Forename *        | Charles                                      | ✓                    | Is the Child due        | to change their Address in the near future? |
| Middle Name       |                                              |                      | Current School          |                                             |
| Surname *         | Wilson                                       | ✓                    |                         | Add School                                  |
| DOB *             | 02 Feb 2015                                  | ✓                    |                         |                                             |
| Gender *          | Male                                         | ✓ ≑                  |                         |                                             |
| Address same      | e as Applicant?                              |                      | -                       |                                             |
| Cancel            |                                              |                      |                         | Save                                        |

| Create Chi  | ld<br>. please complete the following details and then save these detail: | using the buttons at the end of the form.                      |
|-------------|---------------------------------------------------------------------------|----------------------------------------------------------------|
| Forename *  | Charles                                                                   | □ Is the Child due to change their Address in the near future? |
| Middle Name | ✓                                                                         | Current School                                                 |
| Surname *   | Wilson                                                                    | Add School                                                     |
| DOB *       | 02 Feb 2015                                                               |                                                                |
| Gender *    | Male 🗸 🕈                                                                  |                                                                |
|             |                                                                           |                                                                |

The **Current School** field isn't mandatory, but you can add the child's school by selecting **Add School**.

| Search for a So | hool                                                                                                    |   |
|-----------------|----------------------------------------------------------------------------------------------------|---|
| Local Authority | Leicestershire                                                                                                    | Q |
| Gender *        | All Applicable Schools "All Applicable Schools" finds all mixed-gender schools and all schools which only accept your child's gender. | ¢ |
| School *        | ba                                                                                                    | ۹ |
| Cancel          | Barlestone Church of England Primary School - Barton Road - CV13 0EP                                                                  |   |
|                 | Barwell Church of England Academy - High Street - LE9 8DS                                                                             |   |
|                 | Battling Brook Primary School - Frederick Avenue - LE10 0EX                                                                           |   |
|                 |                                                                                                    |   |

Enter the name of the school into the **School** field. As you type, suggestions will appear. Select the correct school from the list.

| Search for a School                                                                |                                                                                                    |                  |           |
|------------------------------------------------------------------------------------|----------------------------------------------------------------------------------------------------|------------------|-----------|
| Local Authority                                                                    | Leicestershire                                                                                                 | ٩                |           |
| Gender *                                                                           | All Applicable Schools                                                                                         | \$               |           |
|                                                                                    | "All Applicable Schools" finds all mixed-gender schools and all schools which only accept your child's gender. |                  |           |
| School *                                                                           | Barlestone Church of England Primary School                                                                    | ۹                |           |
| Barlestone Church of Eng                                                           | gland Primary School                                                                                           |                  |           |
| <b>Code</b><br>8552013                                                             |                                                                                                    |                  |           |
| Ofsted URN<br>140850                                                               |                                                                                                    |                  |           |
| <b>Address</b><br>Barlestone C Of E Primary School,<br>Barton Road,<br>Barlestone, |                                                                                                    |                  |           |
| Leicestershire,<br>CV13 0EP                                                        |                                                                                                    |                  | Select to |
| Headteacher<br>Mrs Jo Westaby                                                      |                                                                                                    |                  | continue. |
| Phone<br>01455 290511                                                              |                                                                                                    |                  |           |
| <b>Ages</b><br>4 - 11                                                              |                                                                                                    |                  |           |
| Gender Mix                                                                         |                                                                                                    |                  |           |
| Supplementary Information Form (SIF) I                                             | Required                                                                                                    |                  |           |
| No<br>Cancel                                                                       |                                                                                                    | Confirm Selected |           |

| To create a new o | child, please complete the following | g details and then save thes | e details using the but | tons at the end of the form.<br>to change their Address in the near future? |
|-------------------|--------------------------------------|------------------------------|-------------------------|-----------------------------------------------------------------------------|
| Middle Name       | Charles                              | •                            | Current School          |                                                                             |
| Surname *         | Wilson                               | ~                            |                         | Add School                                                                  |
| DOB *             | 02 Feb 2015                          | ✓                            |                         |                                                                             |
| Gender *          | Male                                 | ✓ ≑                          |                         |                                                                             |
| 🕑 Address same    | e as Applicant?                      |                              |                         |                                                                             |
| Cancel            |                                      |                              |                         | Save                                                                        |

If the child lives at the same address as the applicant leave the box ticked.

If the child lives at a different address untick the box.

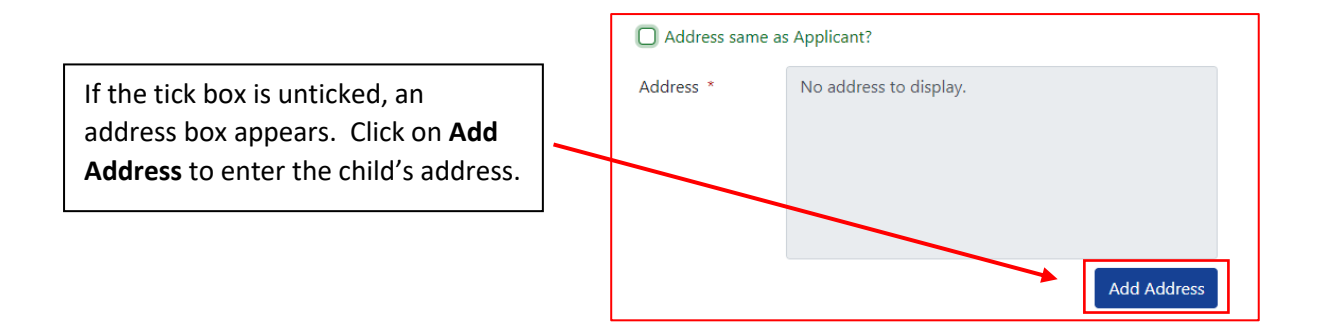

|                     | Free School Meals: Application |        |
|---------------------|--------------------------------|--------|
| Search fo           | r an Address                   |        |
| Search for an addre | ss using the fields below      |        |
| Primary             |                                |        |
| Postcode *          | LE3 GAU                        | ~      |
| Cancel              |                                | Search |
|                     |                                |        |
| Entert              | he address postcode and click  |        |
|                     |                                |        |

| Search for an addre  | ss using the fields below            |      |                      |                 |
|----------------------|--------------------------------------|------|----------------------|-----------------|
| Primary              |                                      |      |                      |                 |
| Postcode *           | LE3 GAU                              |      |                      | ~               |
|                      | h.                                   | Ŧ    |                      | Search          |
| Please select an add | JITS iress from the results below. * |      |                      | $\sim$          |
|                      |                                      |      |                      | ÷               |
| Cancel               |                                      | Ente | r Address Manually C | onfirm Selected |
| Cancer               |                                      |      |                      |                 |

| 35, Glenfie<br>37, Glenfie<br>39, Glenfie<br>Flat 1, 41,<br>Flat 2, 41,<br>Flat 3, 41,<br>Flat 4, 41,<br>43, Glenfie<br>45, Glenfie<br>Flat 1, 47,<br>Flat 2, 47, | ld Road, LE3 6AU<br>ld Road, LE3 6AU<br>ld Road, LE3 6AU<br>Glenfield Road, LE3 6AU<br>Glenfield Road, LE3 6AU<br>Glenfield Road, LE3 6AU<br>ld Road, LE3 6AU<br>ld Road, LE3 6AU<br>dl Road, LE3 6AU<br>Glenfield Road, LE3 6AU<br>Glenfield Road, LE3 6AU |                   |                        |                  |
|----------------------------------------------------------------------------------------------------|----------------------------------------------------------------------------------------------------|-------------------|------------------------|------------------|
| Flat 3, 47,<br>Flat 4, 47,<br>49, Glenfie<br>Bedsit 1, 4<br>Bedsit 2, 4<br>Bedsit 3, 4<br>Bedsit 5, 4                                                             | Glenfield Road, LE3 6AU<br>Glenfield Road, LE3 6AU<br>9, Glenfield Road, LE3 6AU<br>9, Glenfield Road, LE3 6AU<br>9, Glenfield Road, LE3 6AU<br>9, Glenfield Road, LE3 6AU<br>9, Glenfield Road, LE3 6AU                                                    |                   |                        | *                |
| Cancel                                                                                                    |                                                                                                    |                   | Enter Address Manually | Confirm Selected |
|                                                                                                    | Select correct addre                                                                                                    | ss from the list. |                        |                  |

| Search fo            | r an Address                    |                                          |
|----------------------|---------------------------------|------------------------------------------|
| Search for an addre  | iss using the fields below      |                                          |
| Primary              |                                 |                                          |
| Postcode *           | LE3 6AU                         | ✓                                        |
|                      |                                 | Search                                   |
| Search Res           | ults                            | _                                        |
| Please select an add | dress from the results below. * |                                          |
| Flat 1, 47, Glenfiel | ld Road, LE3 6AU                | ✓ ≎                                      |
| Selected Add         | dress                           |                                          |
| Secondary            | Flat 1                          |                                          |
| Primary *            | 47                              |                                          |
| Street *             | Glenfield Road                  | The address selected is displayed.       |
| Locality             |                                 | If this is correct select <b>Confirm</b> |
| Town                 | Leicester                       | Selected to continue.                    |
| County               |                                 |                                          |
| Postcode             | LE3 6AU                         |                                          |
| Cancel               |                                 | Enter Address Manually Confirm Selected  |
|                      |                                 |                                          |
|                      | If the address you              | required was not                         |
|                      | listed, select Enter            | r Address Manually                       |
|                      | to add.                         |                                          |
|                      |                                 |                                          |

| Search for an A                | Address<br>he fields below                                          |
|--------------------------------|---------------------------------------------------------------------|
| Primary                        |                                                                     |
| Postcode *                     | LE3 GAU 🗸                                                           |
| Enter an Addres                | Search                                                              |
| Enter an address using the fie | Ids below. Required fields are marked with an * .                   |
| Primary *                      | The Firs 🗸                                                          |
| Street *                       | Glenfield Road 🗸                                                    |
| Locality                       | Glenfield                                                           |
| Town                           | Leicester                                                           |
| County                         | Leicestershire                                                      |
| Postcode *                     | LE3GAU                                                              |
| Cancel                         | Confirm Selected                                                    |
| Enter addres                   | s information into the above fields. Mandatory fields are marked *. |

| Forename *     | Charles                                                                               | ✓              | Is the Child due to change their Address in the near future?   |
|----------------|---------------------------------------------------------------------------------------|----------------|----------------------------------------------------------------|
| /iddle Name    |                                                                                       | ✓              | Current School                                                 |
| urname *       | Wilson                                                                                | ✓              | Add School                                                     |
| OOB *          | 02 Feb 2015                                                                           | ✓              |                                                                |
| Gender *       | Male                                                                                  | ✓ ≑            |                                                                |
| Address same a | as Applicant?                                                                         |                | If the Child is due to change address in                       |
| ∖ddress *      | The Firs,<br>Glenfield Road,<br>Glenfield,<br>Leicester,<br>Leicestershire,<br>LE36AU | ~              | information. Tick the box to enter the address and start date. |
|                |                                                                                       | Update Address |                                                                |

| Is the Child due to<br>Future Address * | Is the Child due to change their Address in the near future?<br>Iture Address * No address to display. |             | Select <b>Add Address</b> to enter the<br>new address (using the same<br>method as detailed above). |                                                       |
|-----------------------------------------|----------------------------------------------------------------------------------------------------|-------------|----------------------------------------------------------------------------------------------------|-------------------------------------------------------|
| Date of Proposed Cha                    | inge of Address *                                                                                      | 02 Sep 2022 | Add Address                                                                                         | Enter the date from which the new address will start. |
| Current School                          |                                                                                                    |             | Add School                                                                                          | <br>Select <b>Save</b> to continue.                   |

| Update Child<br>The selected child's details can be updated using the below form. Once you are happy with your changes, please save them using the buttons at the end of the form. |               |    |                     |                                            |            |  |  |
|----------------------------------------------------------------------------------------------------|---------------|----|---------------------|--------------------------------------------|------------|--|--|
| Forename *                                                                                                    | Charles       |    | Is the Child due to | o change their Address in the near future? |            |  |  |
| Middle Name                                                                                                    |               |    | Current School      |                                            |            |  |  |
| Surname *                                                                                                    | Wilson        |    |                     | ĺ                                          | Add School |  |  |
| DOB *                                                                                                    | 02 Feb 2015   |    |                     |                                            |            |  |  |
| Gender *                                                                                                    | Male          | \$ |                     |                                            |            |  |  |
| Address same a                                                                                                    | as Applicant? |    |                     |                                            |            |  |  |
| Cancel                                                                                                    |               |    |                     |                                            | Save       |  |  |
|                                                                                                    |               |    |                     |                                            |            |  |  |
|                                                                                                    | When you have |    |                     | hild details select Save.                  |            |  |  |

| Free School Meals: Application                                                        |                                                                                                    |                                                                        |                                                        |              |              |  |
|---------------------------------------------------------------------------------------|----------------------------------------------------------------------------------------------------|------------------------------------------------------------------------|--------------------------------------------------------|--------------|--------------|--|
|                                                                                       | 1                                                                                                    | 2                                                                      | 3                                                      | 4            |              |  |
| You                                                                                   | ✔<br>ur Details                                                                                                    | Select Children                                                        | Add Documents                                          | Your Results |              |  |
|                                                                                       |                                                                                                    |                                                                        |                                                        |              |              |  |
| Select Cł                                                                             | hildren                                                                                                    |                                                                        |                                                        |              | (2 of 4      |  |
| Select Cl<br>Pleise be awar<br>elect the child(re                                     | hildren<br>rre that only children between the<br>en) you wish to include in the free                                                          | age of 3 Year(s) 0 Month(s) and 18 Year(s<br>school meals application. | s) 11 Month(s) will be displayed.                      |              | (2 of 4      |  |
| Select Cl<br>Ple se be awar<br>ielect the child(re<br>New Child                       | hildren<br>ire that only children between the<br>en) you wish to include in the free<br>Name                                                  | age of 3 Year(s) 0 Month(s) and 18 Year(s<br>school meals application. | s) 11 Month(s) will be displayed.<br>DOB               |              | (2 of 4      |  |
| Select Cl<br>Ple se be awar<br>select the child(re<br>New Child                       | hildren<br>rre that only children between the<br>en) you wish to include in the free<br>Name<br>Charles Wilson                                | age of 3 Year(s) 0 Month(s) and 18 Year(s<br>school meals application. | s) 11 Month(s) will be displayed.<br>DOB<br>02/02/2015 |              | (2 of 4<br>× |  |
| Select Cl<br>Pie se be awar<br>ielect the child(re<br>New Child                       | hildren<br>Ire that only children between the<br>en) you wish to include in the free<br>Name<br>Charles Wilson<br>child you wish to apply for | age of 3 Year(s) 0 Month(s) and 18 Year(s                              | s) 11 Month(s) will be displayed. DOB 02/02/2015       |              | (2 of 4<br>× |  |
| Select Cl<br>Ple se be awa<br>ielect the child(re<br>New Child<br>'lease select the c | hildren<br>re that only children between the<br>en) you wish to include in the free<br>Name<br>Charles Wilson<br>child you wish to apply for  | age of 3 Year(s) 0 Month(s) and 18 Year(s                              | s) 11 Month(s) will be displayed.<br>DOB<br>02/02/2015 |              | (2 of 4<br>× |  |

## Step 3- Add Documents

| Free School Meals: Application |                                                                                                    |                 |                    |                    |  |  |  |
|--------------------------------|----------------------------------------------------------------------------------------------------|-----------------|--------------------|--------------------|--|--|--|
|                                | 0                                                                                                    | 2               |                    | 4                  |  |  |  |
|                                | Your Details                                                                                                    | Select Children | r<br>Add Documents | Your Results       |  |  |  |
| Add Do<br>Attach docu          | DCUMENTS<br>ments to application<br>ments have been on ached to th                                              | is application. |                    | (3 of 4)           |  |  |  |
| Please con                     | Please confirm that you wish to proceed without attaching any documents                                         |                 |                    |                    |  |  |  |
| Back                           |                                                                                                    |                 |                    | Submit Application |  |  |  |
|                                | · · · · · · · · · · · · · · · · · · ·                                                                           |                 |                    |                    |  |  |  |
|                                | Select <b>Attach documents to application</b> to upload any necessary documents in support of your application. |                 |                    |                    |  |  |  |

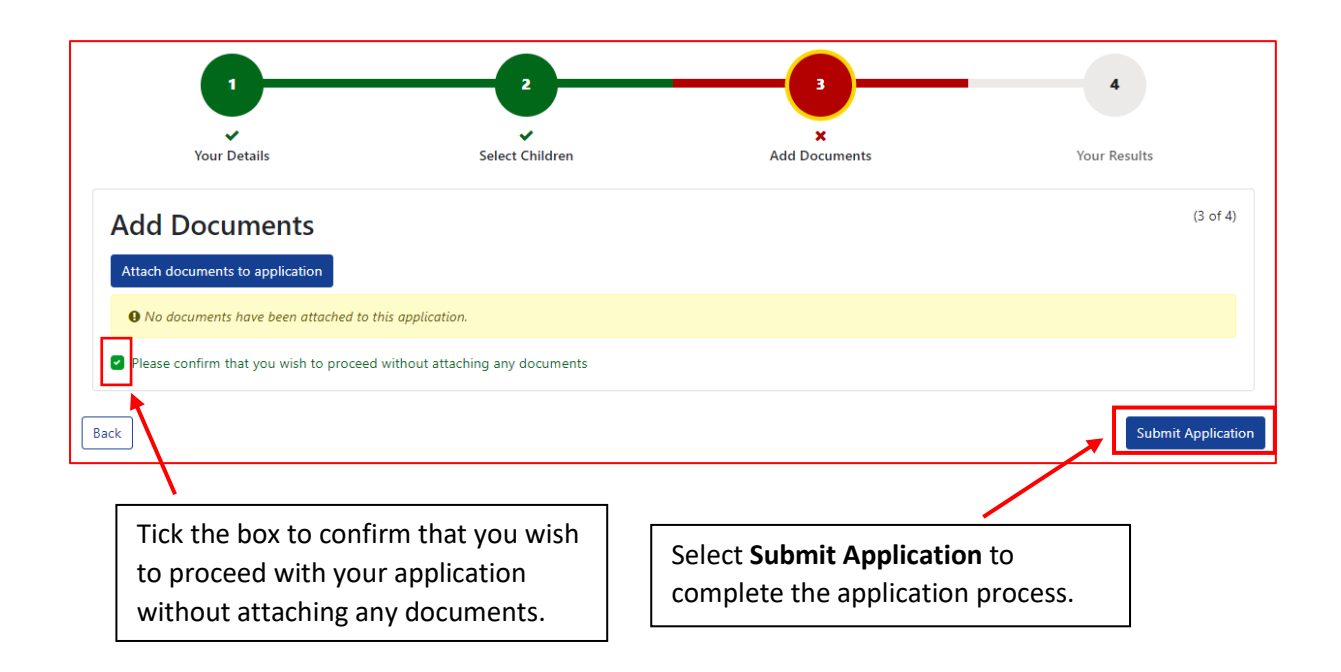

### **Step 4- Your Results**

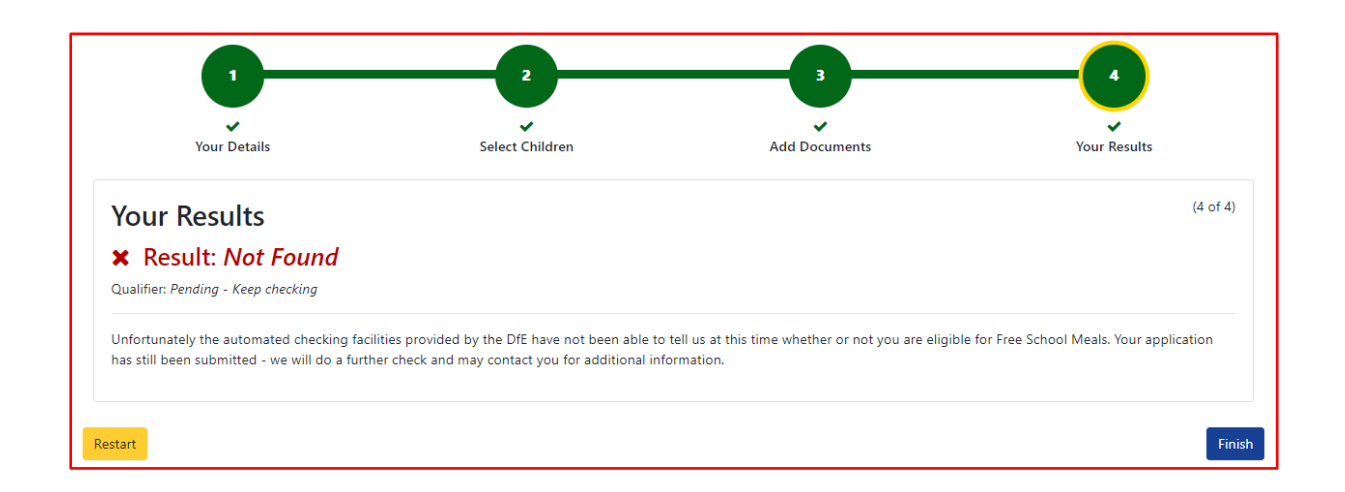

**Your Results** - This page confirms that your application has been received (you will also receive email notification). Depending on the DfE (Department for Education) checking facilities you may or may not receive immediate confirmation of whether your application has been successful. As with the above example, even if a result hasn't been returned, your application will be submitted for further checks by the Free School Meals team and you will be contacted in due course.